Android端末をご利用の方へ 学内 Wi-Fi (TGU Pocket WiFi)の接続方法が変わりました。再設定のお願い

Androidの端末で、大学のWi-Fi (TGU Pocket WiFi) に接続する際は、以下手順で設定してください。 すでに大学のWi-Fiの接続設定をされている場合は、設定の変更をお願いします。

■学内 Wi-Fi の接続方法 (Android の端末の場合) ※赤字の部分が変更されています。 パスワード: zxcvbnm!?/123 (従来と同じ) 詳細設定 プロキシ:手動 プロキシのホスト名: <u>192.168.1.6</u> プロキシポート: 8080

※Windows パソコンや iPad、iPhone の場合は、従来どおりの設定で接続できます。設定を変更する必要はありません。 学内 Wi-Fi の接続方法は、以下を参照してください。(右の QR コードから参照できます)

TGU.net 利用ガイド 3. Wi-Fiの接続方法 (1) ノートパソコン、(2) iPad、iPhone https://www.tgu.ac.jp/docs/manual/TGUnet\_Guide/index.htm TGU. net 利用ガイド

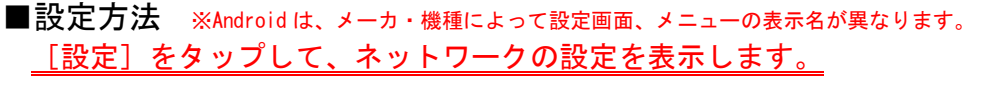

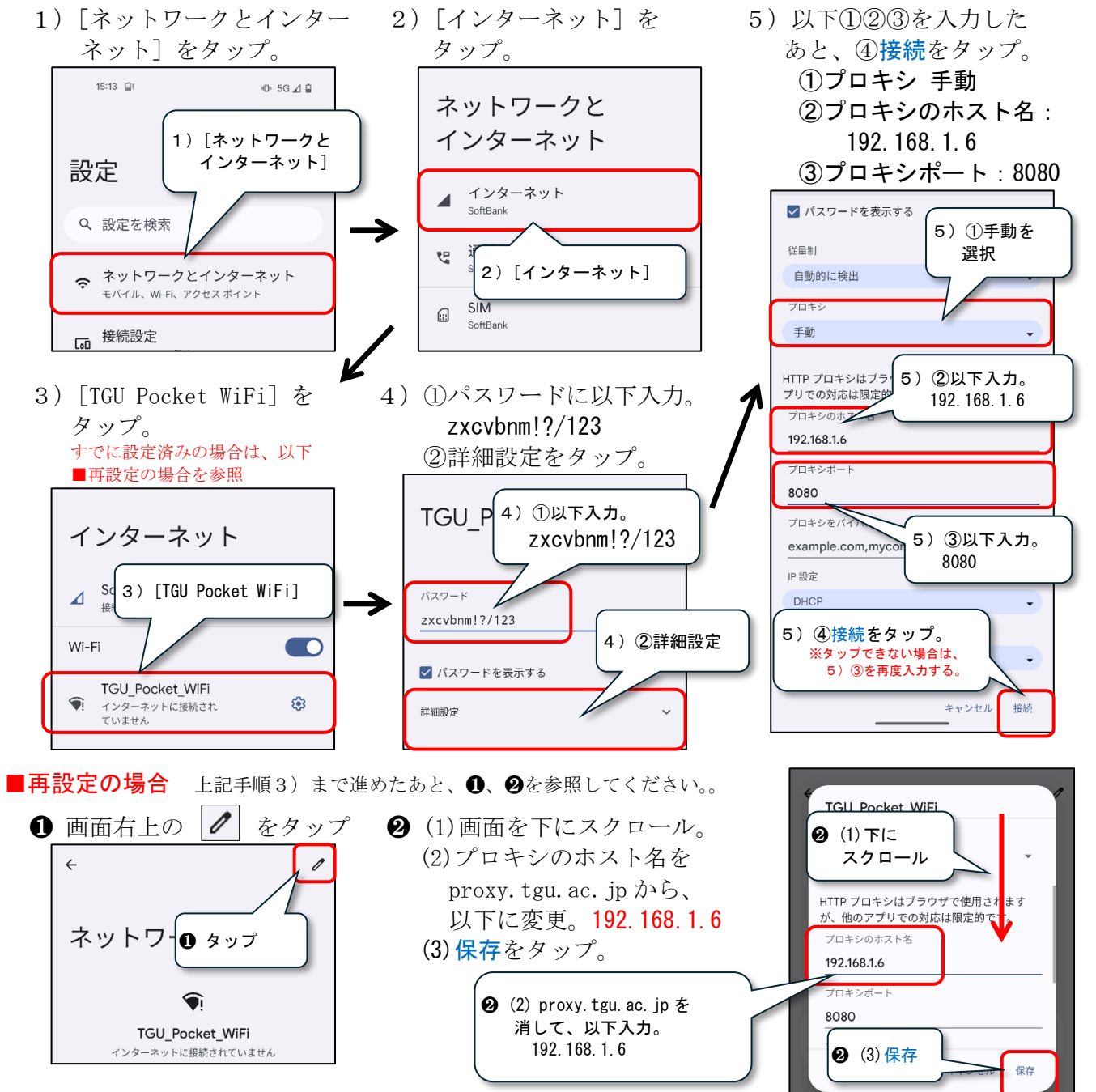